## **M@GISTERE:** Contribution sonore

Rendez-vous sur m@gistère

Pour déposer une contribution sonore, voici les 4 étapes nécessaires. **ETAPE 1** 

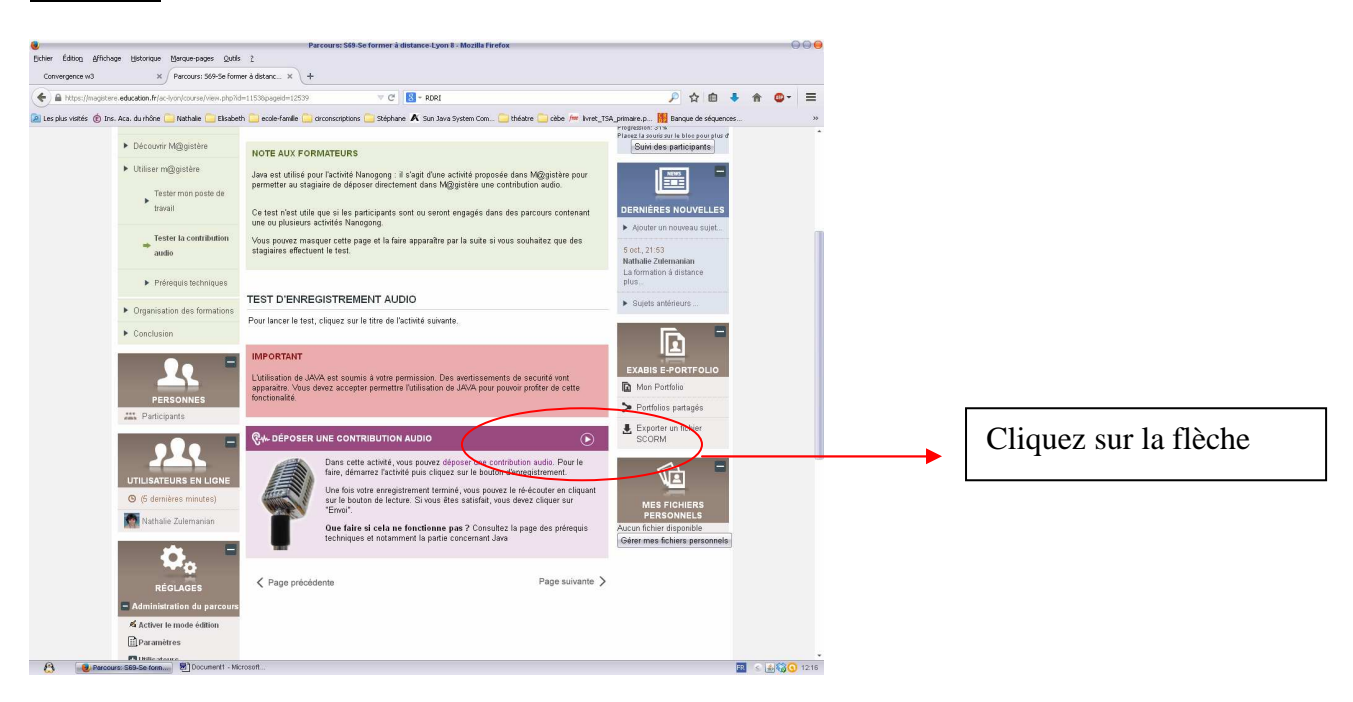

## Allez sur le site du RDRI

http://www2.ac-

lyon.fr/services/rdri/images/documents\_2014/dossiers/magistere/enregistrement\_audio.pdf

## ETAPE 2

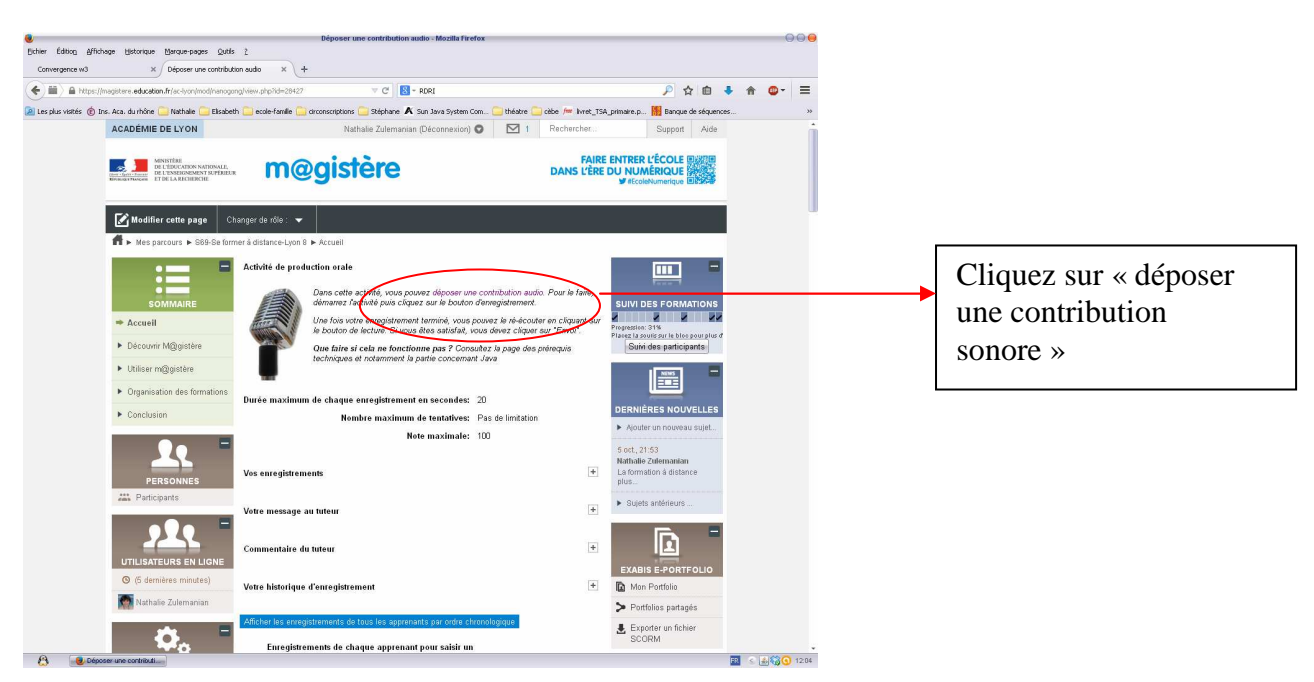

## ETAPE 3

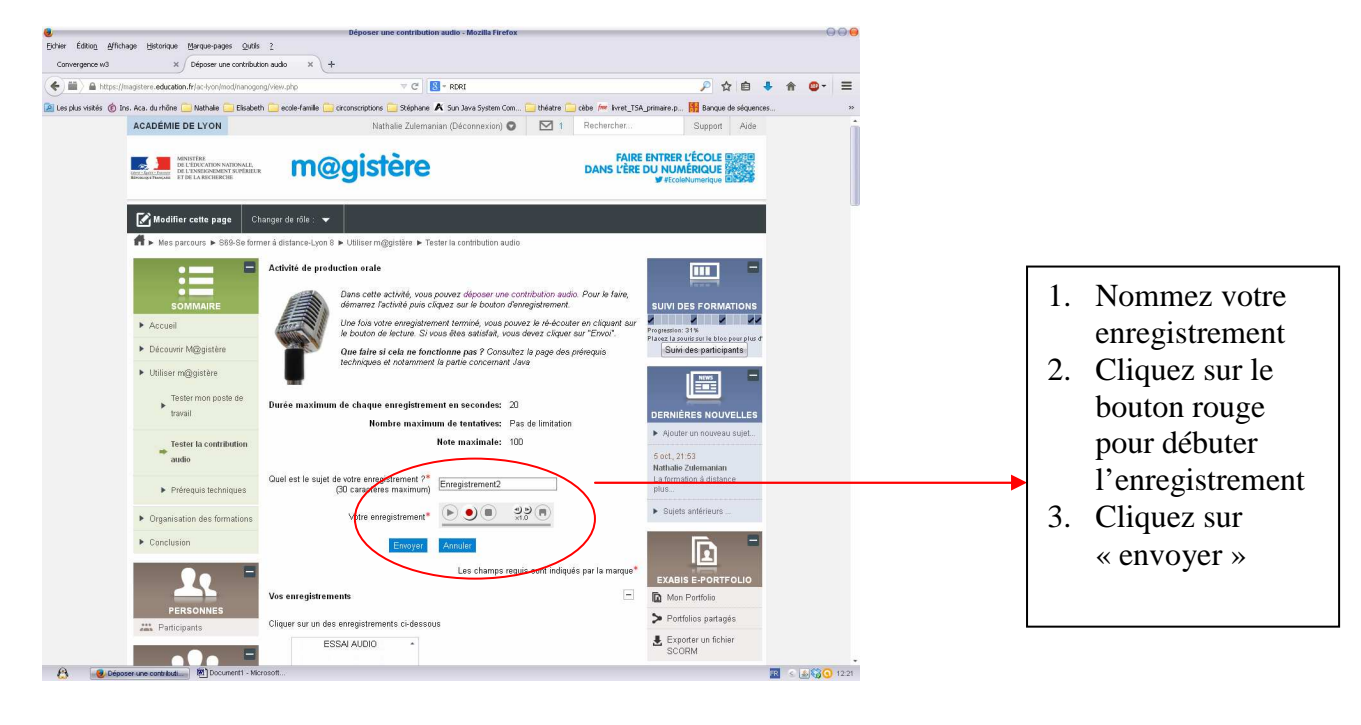